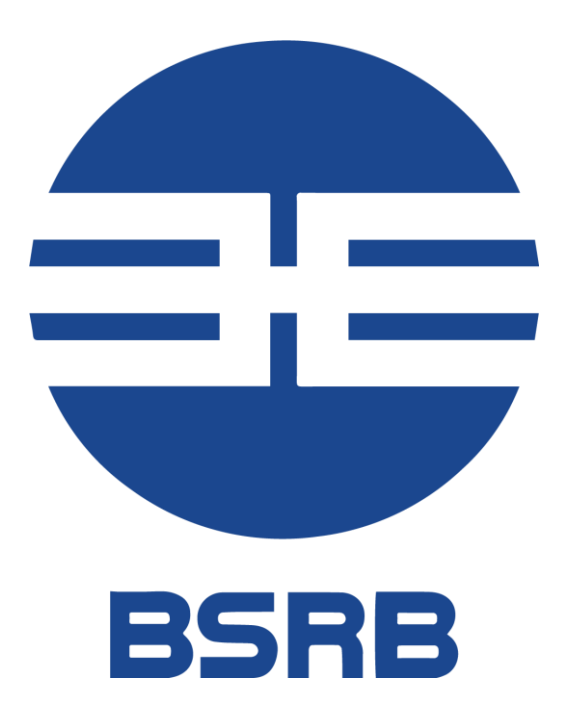

### Innskráning á þingið og rafrænar kosningar

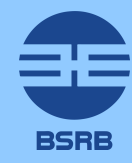

# Innskráning á þing

Þátttakendum er sent fundarboð með tölvupósti þar sem upplýsingar um þingið sjálft koma fram ásamt hlekk til þess að skrá sig inn á þingið.

Eftir að smellt er á hlekkinn færist viðkomandi á þar til gerða innskráningarsíðu þar sem þátttakendur auðkenna sig með rafrænni auðkenningu. Ágæti þingfulltrúi.

Þing BSRB verður haldið miðvikudaginn 29. september. Vegna óvissu tengdri sóttvarnaraðgerðum ákvað stjórn BSRB að þingið yrði rafrænt að þessi sinni. Allir fundarmenn taka því þátt í fundinum með rafrænum hætti.

Til að taka þátt í þinginu ýtir þú á hlekkinn hér að neðan. Hlekkurinn mun leiða þig inn á skráningarsíðu þar sem þú auðkennir þig með rafrænum skilríkjum. Að því loknu opnast fundarsíða þar sem finna má fundargögn ásamt slóð á fjarfundinn sjálfan.

Skráning á fund >>

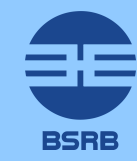

### Rafræn innskráning á þingið

Eftir að smellt er á innskráningartengilinn færist viðkomandi á þar til gerða innskráningarsíðu þar sem þátttakendur auðkenna sig með rafrænni auðkenningu.

Auðkenning er forsenda þátttöku í þinginu.

| 🔶 Innskrá með skilríkjum á farsíma |  |
|------------------------------------|--|
| Símanúmer<br>➡ ▼ +354              |  |
| Innskrá                            |  |

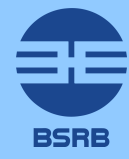

## Þingsíða hvers þátttakanda

Við innskráningu birtist þingsíða viðkomandi. Þar er að finna aðgang að þinggögnum, upplýsingar um hinn innskráða ásamt yfirsýn yfir virka kjörseðla.

### Kjörseðlar birtast neðst á fundarsíðunni.

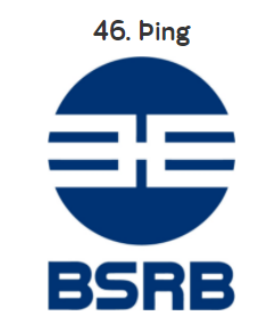

#### Upplýsingar og fundargögn

Til að fylgjast með útsendingu og taka þátt í þinginu smellir þú á þennan hlekk: Opna fjarfund >>

- Gögnin þín fyrir þingið má finna hér:
  - Dagskrá þingsins
  - Skýrsla stjórnar
  - Lagabreytingatillögur
  - Upplýsingar um frambjóðendur

Atkvæðagreiðslur þingsins verða aðgengilegar neðar á þessari síðu.

Fundarstjóri ákveður hvenær atkvæðagreiðsla skuli fara fram og gefur þá merki um það.

#### Skráningarupplýsingar

Nafn: Þórður Höskuldsson Notendanafn: 2505665659 Netfang: thordur@ock.is

Mínir kjörseðlar

Engir virkir kjörseðlar

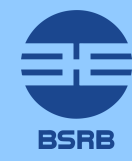

Minnka glugga

## Kosningar

Við virkjun kosningar birtast tenglar á þá kjörseðla sem veittur er aðgangur að. Tenglarnir birtast sjálfkrafa þegar atkvæðagreiðsla hefst.

Tenglarnir eru þannig uppsettir:

**Grænn** tengill vísar á kosningu sem ekki hefur verið tekið þátt í.

Blár tengill sýnir kosningu sem þegar hefur verið tekið þátt í en er enn virk.

Mínir kjörseðlar

**Skýrsla stjórnar BSRB** Smelltu á "Byrja" til að opna kjörseðilinn

Skýrsla stjórnar BSRB Þessum kjörseðli hefur verið skilað

Svör móttekin

🕨 Byrja

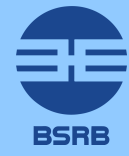

## Kosningar

Kjörseðill birtist þegar smellt er á tengilinn.

| Skýrsla stjórnar |                               | BSRB             |
|------------------|-------------------------------|------------------|
|                  | Rafræn atkvæðagre             | eiðsla           |
|                  | Samþykkir þú framlagða skýrsl | u stjórnar BSRB? |
|                  | Já                            |                  |
|                  | Nei                           |                  |
|                  | Tek ekki afstöð               | u                |
|                  |                               |                  |
| BSRB             |                               | ✓ K J Ó S A      |

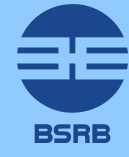

# 6

### **Staðfesting vals**

Staðfesting vals

Eftir að afstaða hefur verið tekin til þess málefnis eða einstaklinga sem kosið er um er smellt á kjósa hnappinn.

Þá birtist staðfestingarsíða þar sem möguleiki er að skoða valið og staðfesta það eða að breyta því áður en endanleg atkvæðaskil fara fram.

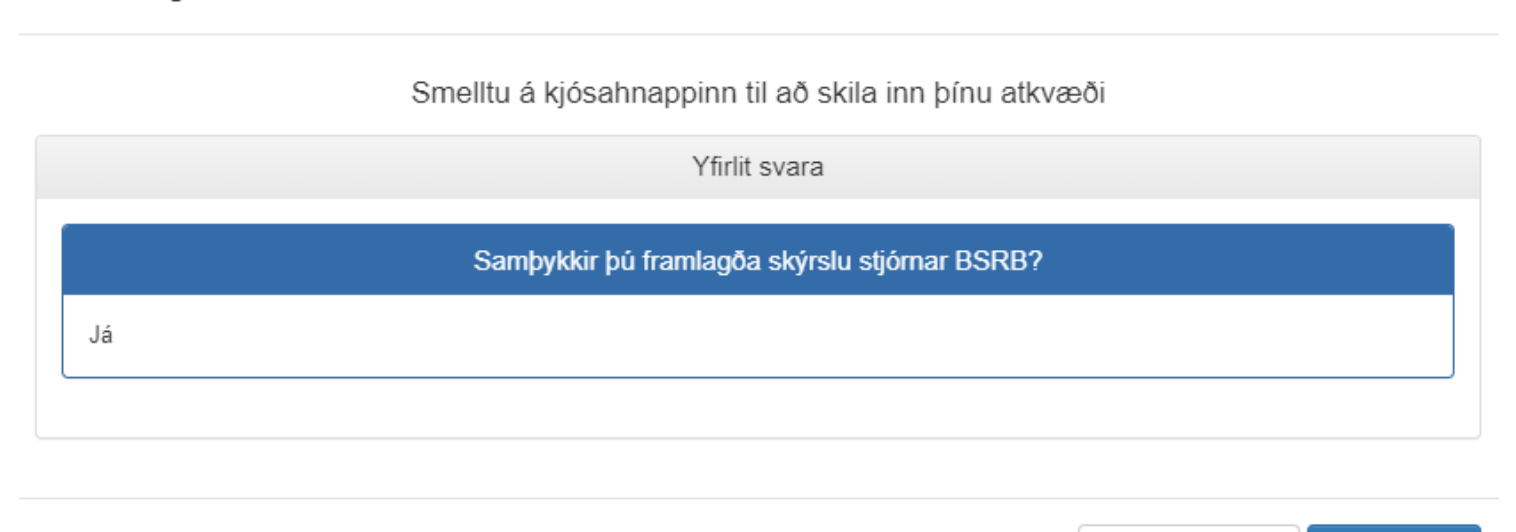

🗲 Aftur í kjörseðil 🛛 🗸 K J Ó S A

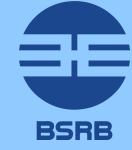

### Atkvæði móttekið

Að lokum birtist staðfesting á móttöku atkvæðis og þátttakandinn er færður sjálfkrafa aftur á fundarsíðuna.

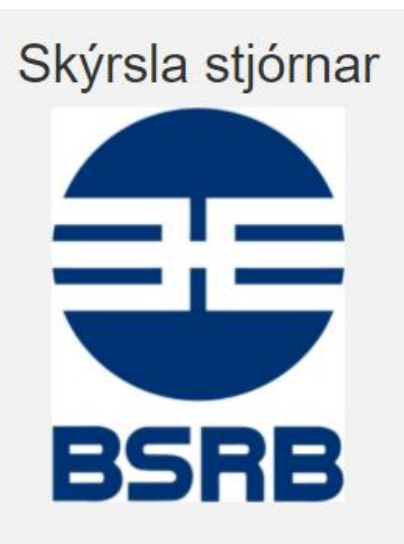

Svör þín hafa verið móttekin - takk fyrir

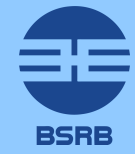